## 予約機・配車機の使い方

教習所の受付カウンターには、2台の予約機と、1台の配車機が置かれています。

予約機・・・技能や検定の予約を行います。予約を取ると、予約券が出てきます。 配車機・・・予約を済ませた後、教習の当日に配車券を出します。<u>配車券がないと、教習が受けら</u> <u>れません。</u>

1.予約機の画面

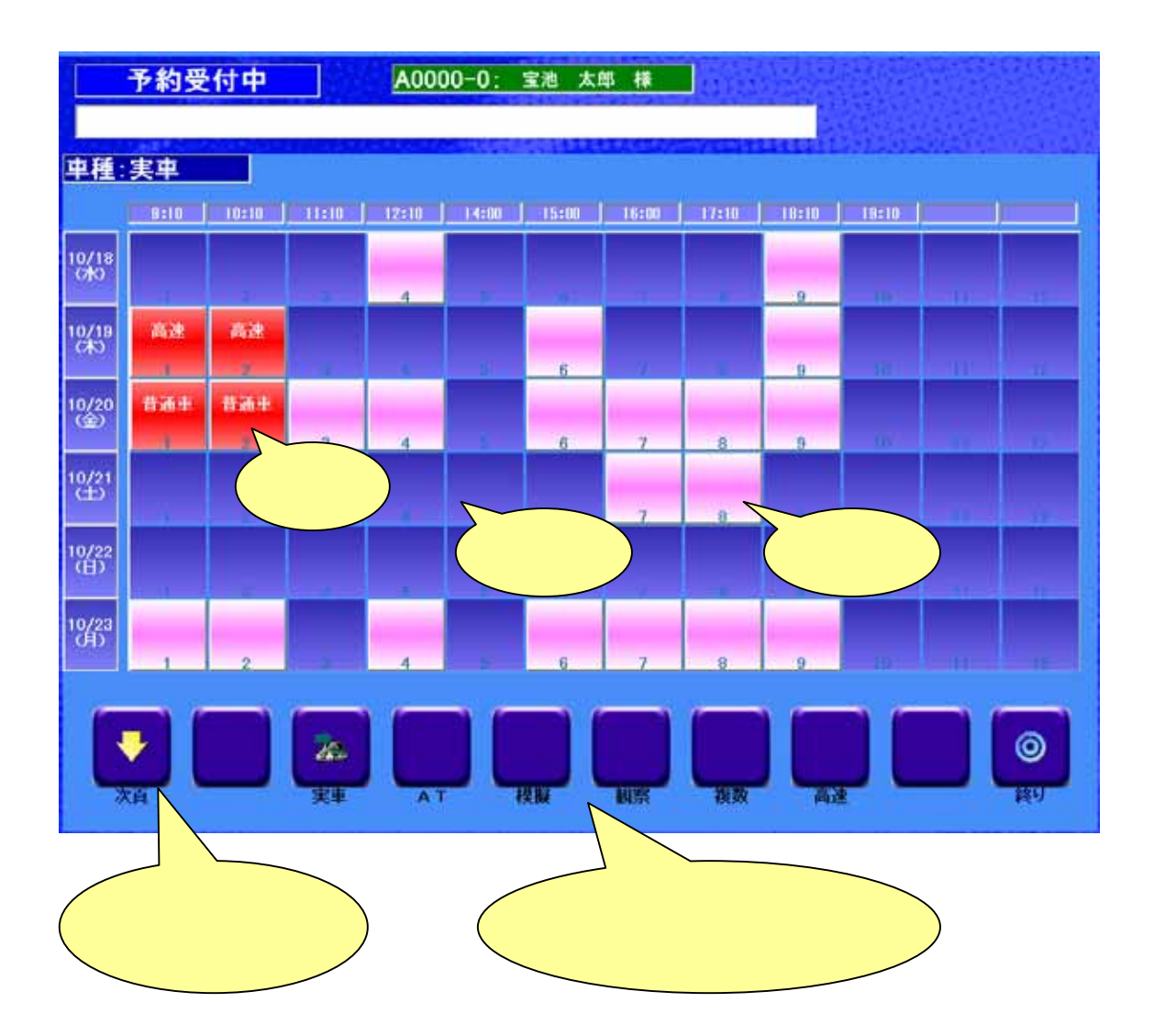

2.予約機の使い方

予約機の横のカードリーダーに、IDカードを挿入してください。

画面下の、予約を取りたい項目を選択してください。

直近の予約状況が表示されます。

ピンクの枠・・・現在予約が可能な時間帯です。

赤い枠・・・・現在所持している予約です。

青い枠・・・・予約ができない時間帯です。

予約を取りたい時限の枠をタッチして、予約をしてください。

ピンクの時間帯の枠を指で一度タッチすると、枠が赤くなります。

技能教習の予約がされました

赤い時間帯の枠を指で一度タッチすると、枠がピンクに戻ります。

予約済の予約がキャンセルされました

\* (前日の午後5時以降及び当日の予約キャンセルはできません。 の注意事項をお読みください)

予約操作を終了する時は、右下の「終り」をタッチすると、予約を終了し、プリンターから予約券が出力されます。予約の控えとして保管しておいてください。

実際に教習を受けるには、当日に配車機にカードを入れて、「配車券」を出すことが必要です。 次項をお読みください。

当日の予約に関する注意事項

予約のキャンセルは、教習前日(前営業日)の午後5時までになります。従って、<u>前日(前営業</u> 日)の午後5時以降及び当日に技能予約をした場合、予約機でキャンセルすることはできませ <u>ん。</u>当日予約のキャンセルについては、受付までお申し出ください(いずれにせよキャンセル料 金が必要になります)。

3.配車機の使い方

配車機は、当日に、予約した教習を受けるための、配車券を出す機械です。 予約機と同様に、IDカードを入れると、直前の教習の配車券が自動的にプリンターから出力されま す。配車券を持って、教習を受ける準備をしてください。 (配車券を受け取った後、最初に挿入したIDカードを取り忘れないように気をつけてください)